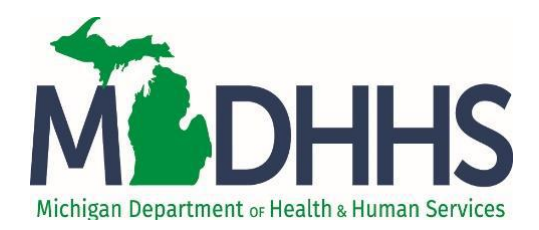

To use the Michigan Online Reporting System (MORS) for the first time, you must request access to MI Bridges for Mandatory Reporters via MILogin. To request access, go to the MILogin page and click **Request Access**. Then, select **Michigan Department of Health & Human Services (MDHHS)** from the **Select Agencies** dropdown box.

| MILogin for Workers                                                                                         |                  |                      |          |                            |                                |                   |
|----------------------------------------------------------------------------------------------------|------------------|----------------------|----------|----------------------------|--------------------------------|-------------------|
|                                                                                                    | HOME REQUEST A   | CCESS UPDATE PROFILE | LOGOUT   |                            |                                |                   |
|                                                                                                    |                  |                      |          |                            |                                |                   |
| Michi                                                                                                    | igan.gov         |                      |          |                            |                                | HELP CONTACT US   |
| MILogi                                                                                                    | n for Worke      | ′S                   |          |                            |                                |                   |
| A HOME                                                                                                    | 🗄 REQUEST ACCESS |                      | 🕒 LOGOUT |                            |                                |                   |
| Reques                                                                                                    | t Access         |                      |          | 1<br>Search<br>Application | 2<br>Additional<br>Information | 3<br>Confirmation |
| Search Application<br>Search for an application with a keyword or select an agency to view its applications |                  |                      |          |                            |                                |                   |
| Search applic                                                                                               | cation           | C                    |          | Michigan Departme          | nt of Health & Human Servi     | ices (MDHHS) ▼    |

A list of applications will load below the dropdown box. Scroll down to click on **MI Bridges for Mandatory Reporters.** Then, click the radio button next to **I agree to the terms & conditions** and select **Request Access.** 

| MDHHS Enterprise FileNet 5.2 ICN - PROD |  |
|-----------------------------------------|--|
| MDHHS OBRA (SOM Intranet or VPN Only)   |  |
| MI Bridges for Mandatory Reporters      |  |
| MI Bridges for Navigators               |  |
| MI-PNSS and PEDNSS                      |  |
| MI-WIC                                  |  |
|                                         |  |

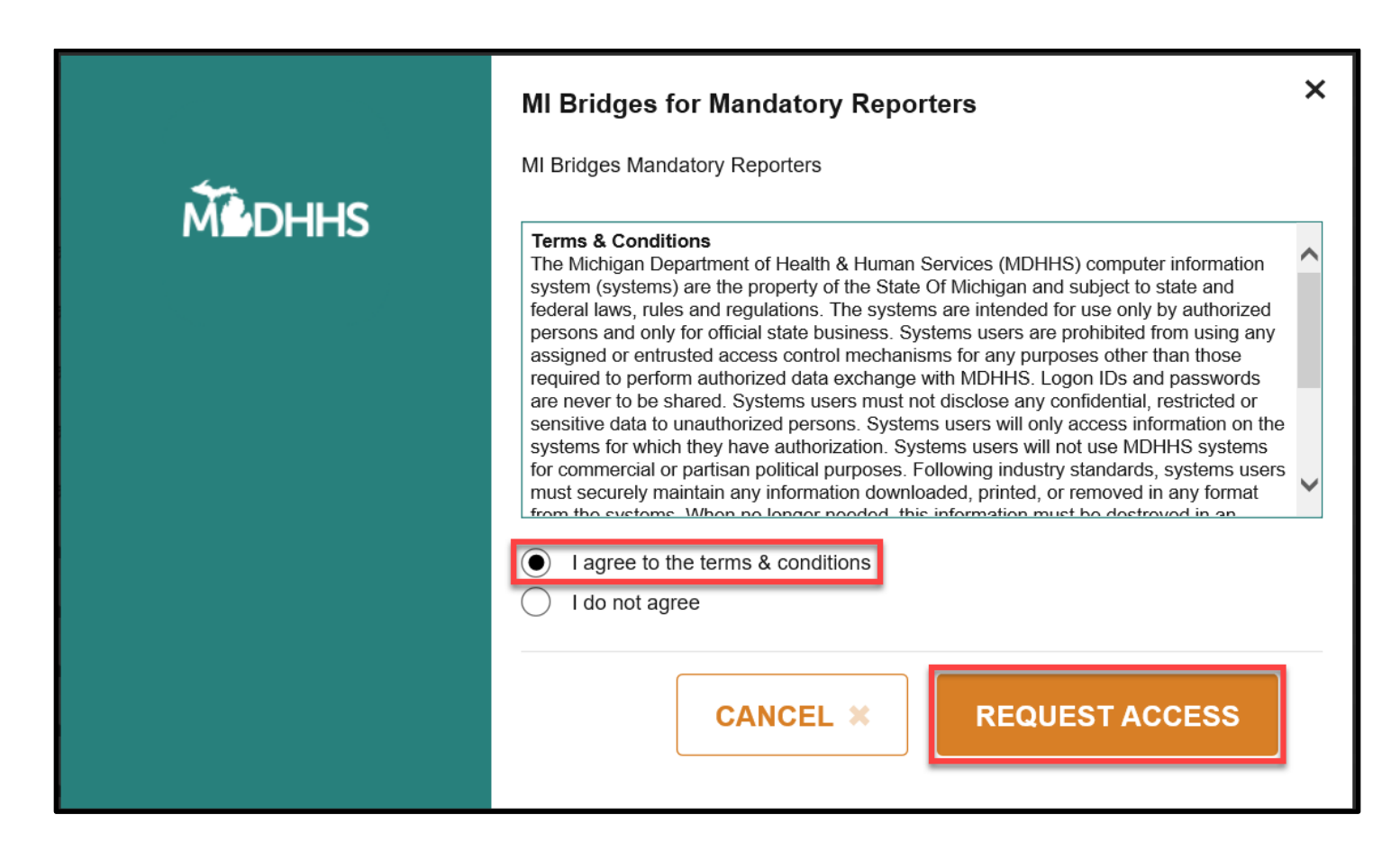

The user's email address will prefill from their MiLogin profile. Select the Department and click Submit.

| Request Access                                              | ↓ Search<br>Application | 2<br>Additional<br>Information | 3<br>Confirmation |  |
|-------------------------------------------------------------|-------------------------|--------------------------------|-------------------|--|
| Additional Information                                      |                         |                                |                   |  |
| Provide following information to submit your access request |                         |                                |                   |  |
| * Required                                                  |                         |                                |                   |  |
| *Email Address                                              |                         |                                |                   |  |
|                                                             |                         |                                |                   |  |
| *Department                                                 |                         |                                |                   |  |
| Select Department 🔹                                         |                         |                                |                   |  |
|                                                             |                         |                                |                   |  |
| SUBMIT                                                      |                         |                                |                   |  |

A confirmation screen will display in MILogin indicating the request was successfully submitted. Click **Home** to return to MILogin Home Page. An email will also be sent to notify the user their request for access was approved.

| MILogin for Workers                                                                     |  |                         |                                |                   |  |
|-----------------------------------------------------------------------------------------|--|-------------------------|--------------------------------|-------------------|--|
| A HOME                                                                                  |  | 🕞 LOGOUT                |                                |                   |  |
| Request Access                                                                          |  | d<br>✓ Sear<br>Applicat | ch - Additional<br>Information | 3<br>Confirmation |  |
| Confirmation                                                                            |  |                         |                                |                   |  |
| ✓ Success                                                                               |  |                         |                                |                   |  |
| The request for your access has been successfully submitted.                            |  |                         |                                |                   |  |
| You will see the updated list of application(s) on your home page once it is processed. |  |                         |                                |                   |  |
| НОМЕ                                                                                    |  |                         |                                |                   |  |

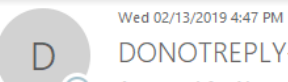

## DONOTREPLY-MILoginQA@michigan.gov

Approval for Your request for access to the MI Bridges for Mandatory Reporters application

Hello (User's Name),

То

Your request for access to the MI Bridges for Mandatory Reporters application has been approved for use with your MILogin account. The MI Bridges for Mandatory Reporters application link will be available the next time you log in.

 $\sim$ 

If you are facing any issues, please contact the Helpdesk. The Helpdesk information is available at https://micamdevw.michigan.gov/uisecure/selfservice/anonymous/help

Thanks, MILogin team The user should logout.

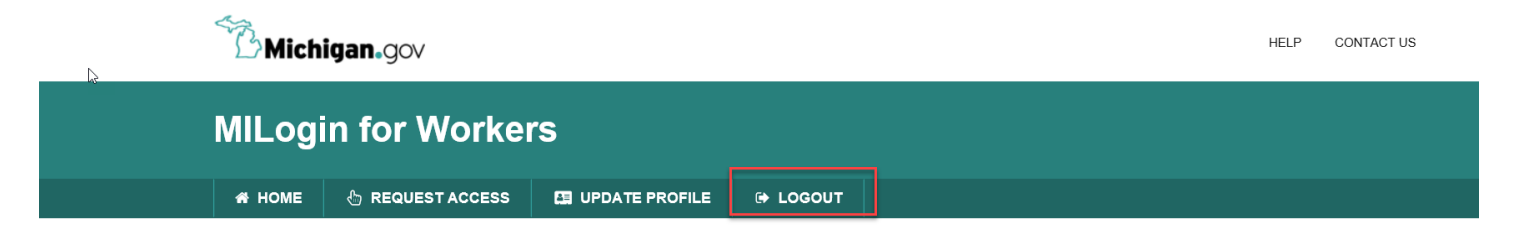

The user should log back in.

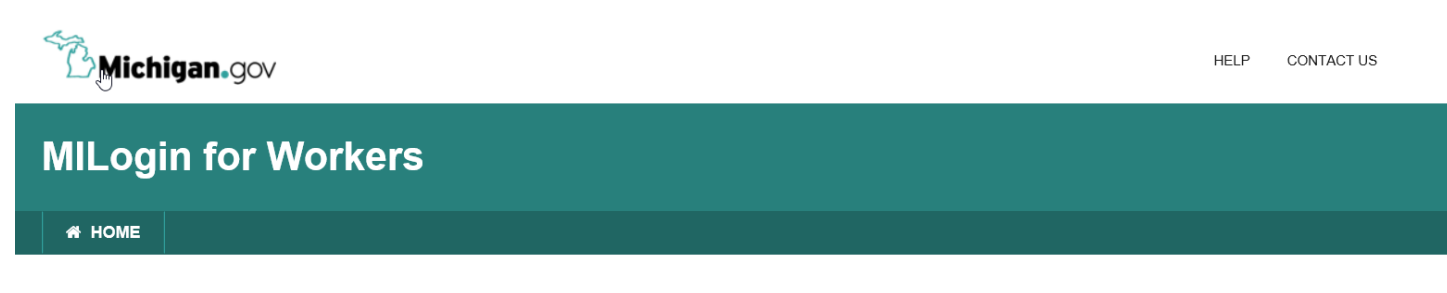

## Confirmation

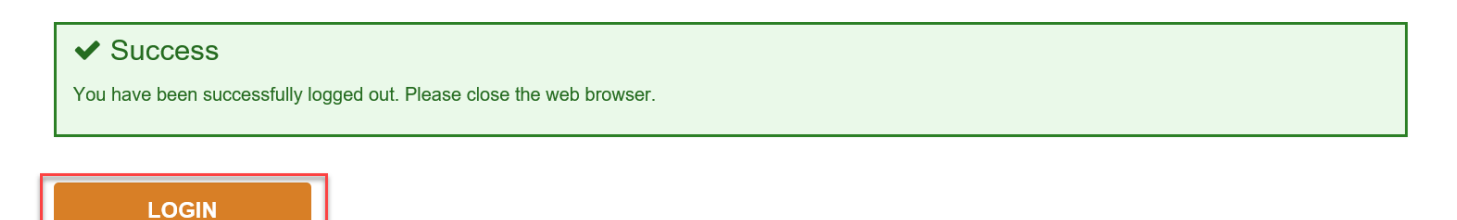

The user will see MI Bridges for Mandated Reporters in applications list.

MI Bridges for Mandatory Reporters will be listed on the user's home page.

| MDHHS Michigan Department of Health & Human Services (MDHHS) |  |  |  |  |
|--------------------------------------------------------------|--|--|--|--|
|                                                              |  |  |  |  |
| Adult Integrated Management System (MiAIMS-UAT)              |  |  |  |  |
| Assisted Identity Proofing                                   |  |  |  |  |
| MDHHS MiSACWIS Mobile Application                            |  |  |  |  |
| MDHHS MISACWIS UAT2                                          |  |  |  |  |
| MI Bridges for Mandatory Reporters                           |  |  |  |  |

The user will be directed to the **Organization and Role** screen to complete demographic information. The user will indicate whether they are an MDHHS employee, provide their agency name and address, and select the Role from the drop-down list that best matches their professional capacity as a mandated reporter.

|                                            | Organiza           | tion and Role |          |
|--------------------------------------------|--------------------|---------------|----------|
| Are you an employee of MDHHS?<br>Yes<br>No |                    |               |          |
| Organization/Agency                        | Role<br>Select One | ~             |          |
| City                                       | State<br>Michigan  | Zip Code      |          |
|                                            |                    |               | Continue |

The user will be taken to the Mandated Reporter Dashboard. This screen will be the landing page for all future log-ins.

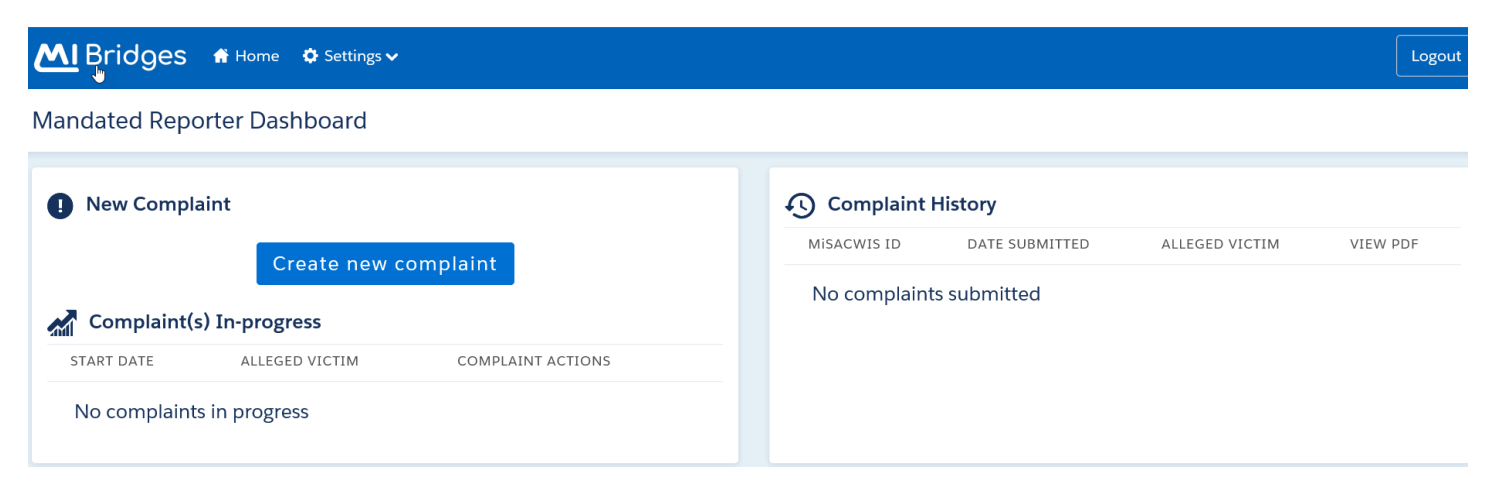